## **TUTORIAL PENGECEKAN**

## PENGUMUMAN KELULUSAN

1. Pendaftar membuka website : <u>https://sumsel.spmb.id/</u>dan memilih jalur yang sesuai pendaftar pilih.

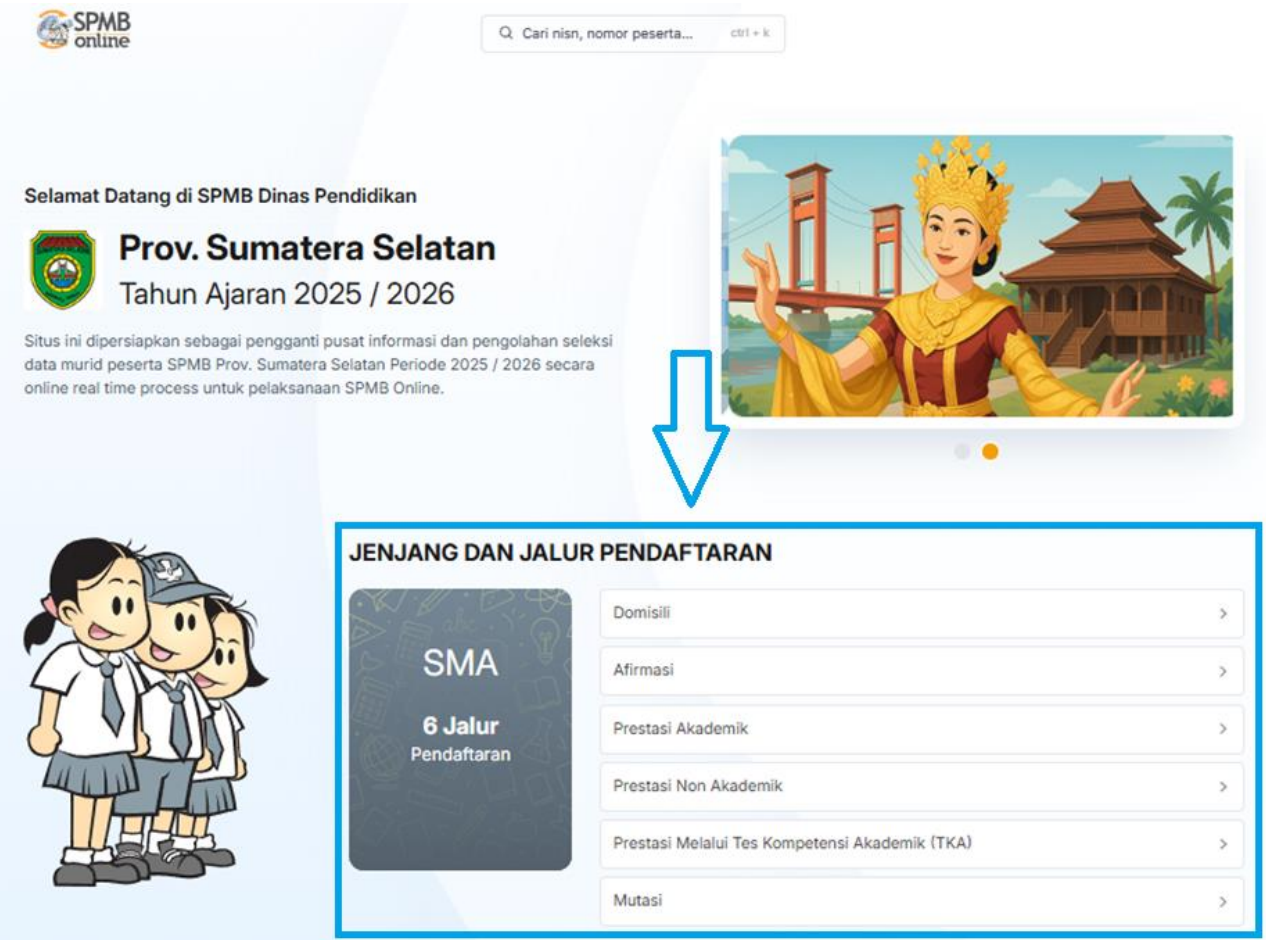

## 2. Pilih Menu Lapor Diri

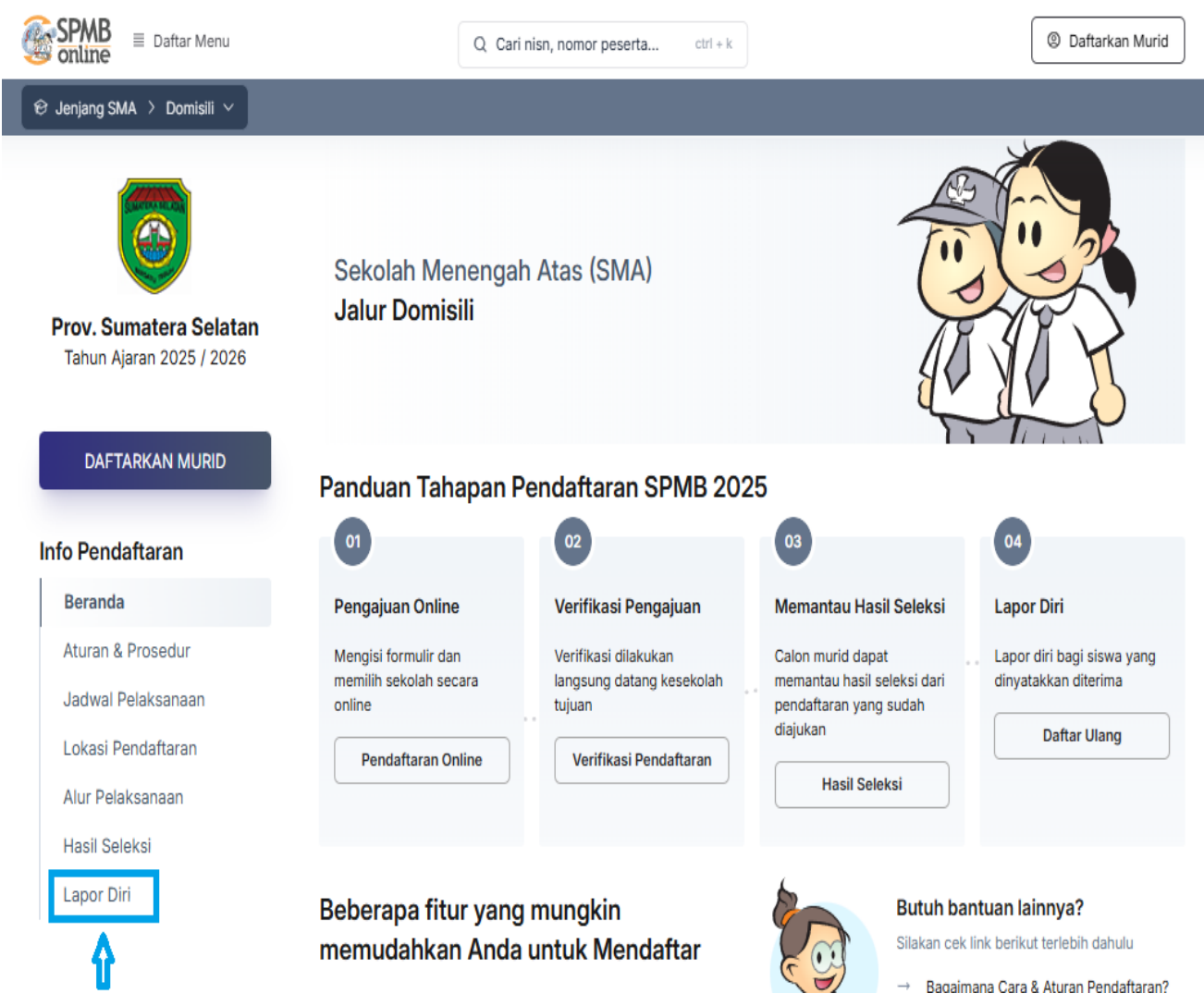

3. Masukkan Nomor Peserta dan Kode Verifikasi yang ada Lembar TANDA BUKTI PENGAJUAN PENDAFTARAN SISWA

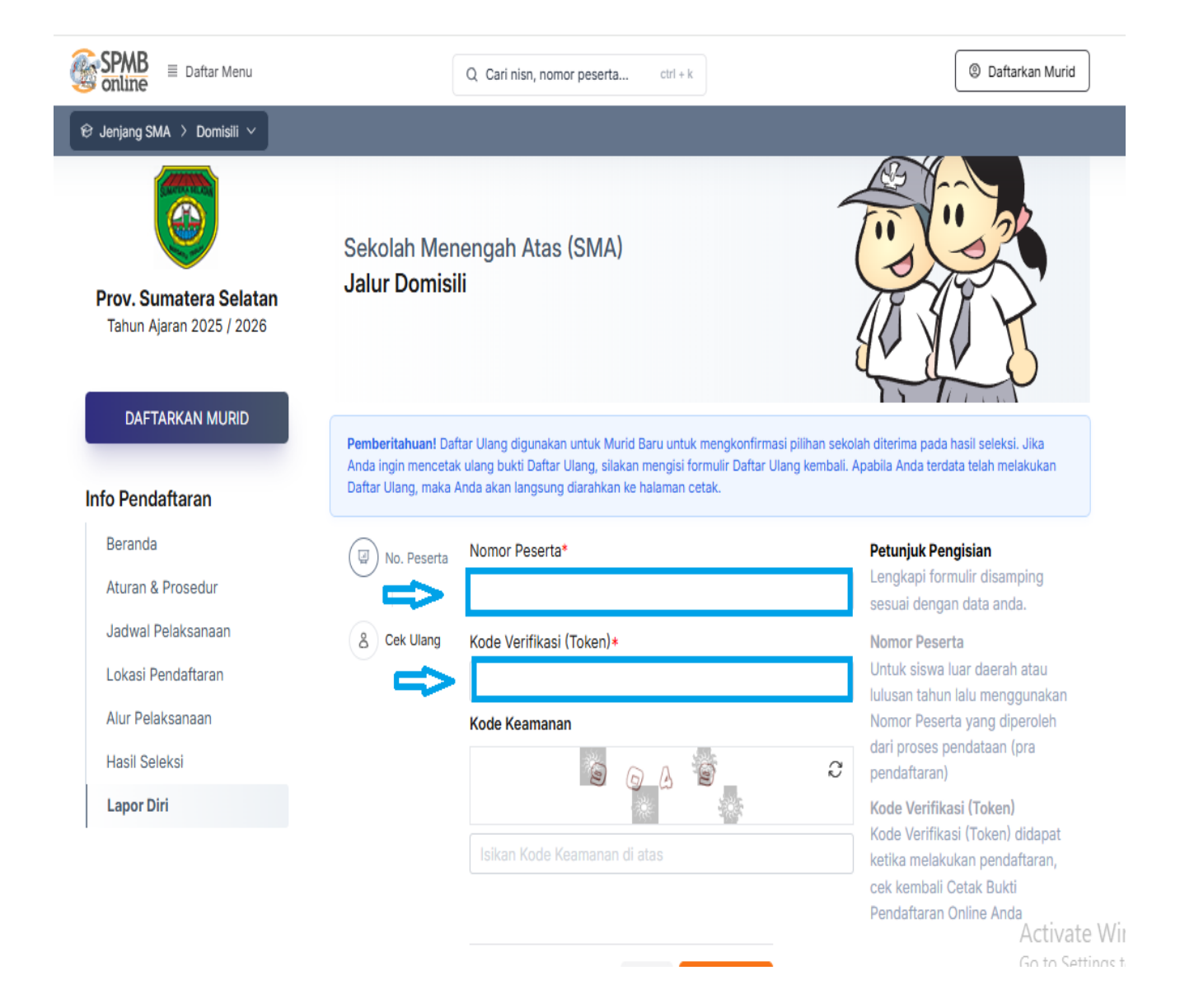

## 4. Klik Setuju Setelah itu klik Simpan

| Prov. Sumatera Selatan<br>Tahun Ajaran 2025 / 2026 | Sekolah Menengah Atas (SMA)<br>Jalur Domisili                                                                                                    |                                                                                                    |                         |
|----------------------------------------------------|----------------------------------------------------------------------------------------------------|----------------------------------------------------------------------------------------------------|-------------------------|
| DAFTARKAN MURID                                    | Pemberitahuan! Daftar Ulang digunakan untuk Murid Baru untuk mengkonfirmasi pilihan sekolah diterima pada hasil seleksi. Jika<br>Anda ingin mencetak ulang bukti Daftar Ulang, silakan mengisi formulir Daftar Ulang kembali. Apabila Anda terdata telah melakukan |                                                                                                    |                         |
| o Pendaftaran                                      | Daftar Ulang, maka /                                                                                                    | Anda akan langsung diarahkan ke                                                                                                    | : halaman cetak.        |
| Beranda<br>Aturan & Prosedur                       | No. Peserta                                                                                                    | KONFIRMASI DATA                                                                                                    |                         |
| Jadwal Pelaksanaan                                 |                                                                                                    | Nama Siswa                                                                                                    |                         |
| Lokasi Pendaftaran                                 | (a) Cex Ulang                                                                                                    | Tempat, Tanggal Lahir                                                                                                    | <u> </u>                |
| Alur Pelaksanaan                                   |                                                                                                    | Kelamin                                                                                                    |                         |
| Hasil Seleksi                                      |                                                                                                    | Alamat                                                                                                    | T                       |
| Lapor Diri                                         |                                                                                                    | Sekolah                                                                                                    |                         |
|                                                    |                                                                                                    | Tahun Lulus                                                                                                    | 2025                    |
|                                                    |                                                                                                    | INFO SELEKSI                                                                                                    |                         |
|                                                    |                                                                                                    | Nomor Daftar                                                                                                    |                         |
|                                                    |                                                                                                    | Jenjang                                                                                                    | SMA                     |
|                                                    |                                                                                                    | Jalur                                                                                                    | Jalur Domisili          |
|                                                    |                                                                                                    | Tahap                                                                                                    | 1                       |
|                                                    |                                                                                                    | Lokasi Diterima                                                                                                    | SMA NEGERI 10 PALEMBANG |
|                                                    |                                                                                                    | Saya yang tercantum diatas menyatakan bahwa data yang tertera diatas adalah benar, dan<br>saya mengajukan <b>Daftar Ulang</b> pada proses SMA Domisili di / NaN secara sadar, dan bersedi<br>mematuhi semua aturan yang berlaku dengan secala konsekuepeinya. |                         |